NSS is built on a request management platform 'Front Office' To add the abilty to raise a ticket when a BackupNow fails follw the steps below.

<u>Step1:</u> install 'ServiceNow Adaptor' which is available at the following URL <u>https://community.biomni.com/hc/en-us/articles/218965647-ServiceNow-Adapter</u> (First time access to this link you will be requested to create a community ID/Password.)

This will provide the functionality to raise a ticket on ServiceNow

<u>Step2.</u> Install 'Front Office Request Update' adaptor which is available at the following URL <u>https://community.biomni.com/hc/en-us/articles/218965587-Front-Office-Request-Update</u> (First time access to this link you will be requested to create a community ID/Password.)

This will provide the functionality to update the request with additional details on the failure of the BackupNow.

As per the instructions in 3.2 update the RUHconfig.xml file with the following:

<?xml version="1.0" encoding="utf-8" ?>

<bXML xmlns="http://www.biomni.com/Schemas">

<RUHConfig>

<ClientID>GETDESCRIPTION</ClientID>

<SQLConnectionString>Data Source=localhost;Initial

Catalog=NetBackupSelfServiceNetBackupAdapter;Integrated Security=False;User Id=NetBackupSelfServiceNetbackupAdapterUser;Password=Superman123</SQLConnectionS tring>

<Header>

<SQLStatement>

Select 'BackupNow Failed (Sys Ref:{n:bXML/n:Request/n:RequestHeader/n:RequestID})' as SHORTDESCR,

('The BackupNow request (Sys Ref:{n:bXML/n:Request/n:RequestHeader/n:RequestID}) raised by {n:bXML/n:Request/n:RequestHeader/n:RequestedByUser/n:ID} for a backup of {n:bXML/n:Request/n:RequestHeader/n:UserFields/n:UserField[n:FieldCode='Machine']/n:Si ngleValueType/n:Value} has failed with the following error '+ DetailedStatus) as DESCRIPT from Activity where Id =

{n:bXML/n:Request/n:RequestHeader/n:UserFields/n:UserField[n:FieldCode='ACTIVITYID']/n :SingleValueType/n:Value}

</SQLStatement>

<!-- <SQLStatement>Select 'BackupNow Failed (Sys

Ref:{n:bXML/n:Request/n:RequestHeader/n:RequestID})' as SHORTDESCR,--> <!-- 'The BackupNow request (Sys Ref:{n:bXML/n:Request/n:RequestHeader/n:RequestID}) raised by {n:bXML/n:Request/n:RequestHeader/n:RequestHeader/n:RequestedByUser/n:ID} for a backup of {n:bXML/n:Request/n:RequestHeader/n:UserFields/n:UserField[n:FieldCode='Machine']/n:Si ngleValueType/n:Value} has failed ' as DESCRIPT </SQLStatement> -->

</Header> </RUHConfig> </bXML>

<!--

n:bXML/n:Request/n:RequestHeader/n:UserFields/n:UserField[n:FieldCode='BACKUPSRC']/ n:SingleValueType/n:Value -->

<!-- with the following error message:

{n:bXML/n:Request/n:RequestHeader/n:UserFields/n:UserField[n:FieldCode='FailError']/n:Si ngleValueType/n:Value} -->

To setup this adaptor in the Front Office library follow the instructions in section 3.5 ' Create Fulfilment Hook'. The Adaptor library is accessed via Admin->Settings-Adaptor.

### **<u>Step3.</u>** Configure Front Office BackupNow

Changes need to be made to the form field's and the fulfilment section. It is recommended that this be done through the use of a variant on the original BackupNow request.

To create a variant, go to Admin->Request Type and select 'Backup Now' (DBBACKNOW). Select the Variant tab and create a copy of the original request. This can be linked to individual tenants and switched on or off as required and off course does not change the original request.

### Create additional Form Fields

The following form fields should be added to the BackupNow (variant) request form.

| Details                   | Tenant       | Form     | Rules      | Roles       | Approval      | Fulfilment   | SLA | Request List | Demand |                                         |
|---------------------------|--------------|----------|------------|-------------|---------------|--------------|-----|--------------|--------|-----------------------------------------|
| Location                  | Header       | ✔ Lan    | guage Eng  | lish (US) - | English (Unit | ted States)  | ~   |              |        |                                         |
| Standar                   | d 🏾 🖄        | <u> </u> |            |             |               |              |     |              |        |                                         |
| V Cheo                    | ck Box       | Serv     | iceNow det | ails        |               |              |     |              |        |                                         |
| Togg                      | le           |          |            |             |               |              |     |              |        |                                         |
| abc Sing<br>box           | le line text |          |            |             | Cat           | egory (Selec | t)  | ~            | ]      |                                         |
| ab Multi                  | -line text   |          |            |             | Ir            | npact (Selec | t)  | ~            | ]      | ••••••••••••••••••••••••••••••••••••••• |
| 123 Num                   | her          |          |            |             | Urg           | gency (Selec | t)  | ~            | ]      |                                         |
| @ Ema                     | il           |          |            |             | Short Descr   | iption       |     |              | ]      |                                         |
| ⊚ Нуре                    | erlink       |          |            |             | Descr         | iption       |     | ~            |        |                                         |
| Ø File                    |              |          |            |             |               |              |     |              |        |                                         |
| Date                      |              |          |            |             |               |              |     |              |        |                                         |
| 💮 Time                    | •            |          |            |             | Attach        | a file 🔍 📋   |     |              |        |                                         |
| Radi                      | o Button     |          |            |             | Incid         | ent Id       |     |              |        | •                                       |
| <ul> <li>Listb</li> </ul> | ox           |          |            |             | Syst          | em Id        |     |              | ]      |                                         |
| ••• Pass                  | word         |          |            |             | Workfl        | owld         |     |              | 7      |                                         |
| Section                   | (\$          |          |            |             | WORKI         |              |     |              |        | ~                                       |

| Request Field Name                    | Field Code | Field Type      | Display M         | ode Default                    |
|---------------------------------------|------------|-----------------|-------------------|--------------------------------|
| Category                              | CATEGORY   | LISTDOX         | LISTDOX           | Hardware                       |
| Impact                                | IMPACT     | Listbox         | Listbox           | Medium                         |
| Urgency                               | URGENCY    | Listbox         | Listbox           | Medium                         |
| Visual Configuration Help             |            |                 |                   | Select Container Copy Delete 😒 |
| Field Code                            | CATEGORY   | *               | Display M         | lode Listbox V Cancel          |
| Field change by User calls<br>Adapter |            | v               | Vebservice Parame | ters                           |
| Items                                 |            |                 |                   | Add Item Import                |
|                                       | Default 🛱  | Code            | Description       |                                |
|                                       | ۲          | Hardware        | Hardware          | ŝ                              |
|                                       |            |                 |                   |                                |
| Request Field Name                    | Field Code | Field Type      | De                | fault                          |
| Short Description                     | SHORTDESCR | Single line tex | t box Bao         | ckupNow Failure                |
| Description                           | DESCRIPT   | Multi-line text | box N//           | 4                              |
| Visual Configuration Help             |            |                 |                   | Select Container Copy Delete 🛞 |
| Field Code                            | DESCRIPT   | *               |                   | Cancel                         |
| Field Length                          | 100000     | *               |                   |                                |

 $\hat{\phantom{a}}$ 

| Request Field Name | Field Code  | Field Type       | Default |
|--------------------|-------------|------------------|---------|
| Attach a file      | ATTATCHMENT | File             |         |
| Incident Id        | SNOWINCID   | Single line text |         |
| System Id          | SNOWSYSID   | Single line text |         |
| Workflow Id        | WORKFLOWID  | Single line text |         |

Use the Roles tab to hide all these fields for the Requester

Default

## Amend Fulfilment

The existing fulfilment needs to be edited to look below via the fulfilment Tab of the request

|           | <ul> <li>Edit Delete Notify on completion</li> <li>Send backup succeeded email</li> <li>Edit Delete</li> </ul> | Image: Solution of the second second sec |
|-----------|----------------------------------------------------------------------------------------------------|----------------------------------------------------------------------------------------------------|
| Drop Here | Complet<br>Edit                                                                                                | e Request                                                                                                    |

Remove 'Send backup failed email' activity via the delete button. Add 'Update request (with error details)' as per below;

|                                                                                  |                                                  | ×        |
|----------------------------------------------------------------------------------|--------------------------------------------------|----------|
| Execute a system integration activity                                            |                                                  |          |
| Activity Label                                                                   | Update request (with error details)              | <u>a</u> |
| Adapter                                                                          | Accelerator Request Update Hook - Fulfilment 🔍 * |          |
| Parameters                                                                       | GETDESCRIPTION                                   | ?        |
| Retry on error                                                                   |                                                  |          |
| Wait for response                                                                | □ ?                                              |          |
| Cost                                                                             |                                                  |          |
| Duration                                                                         | Days ᅌ                                           |          |
| Adapter<br>Execute a system integration activity                                 |                                                  | ×        |
| Adapter                                                                          |                                                  | ×        |
|                                                                                  | Create ServiceNow ticket                         |          |
| Autitity Euber                                                                   |                                                  |          |
| Adaptar                                                                          |                                                  |          |
| Adapter                                                                          | Service Now Fulfilment & *                       |          |
| Adapter<br>Parameters                                                            | Service Now Fulfilment 🤍 *                       | ?        |
| Adapter<br>Parameters<br>Retry on error                                          | Service Now Fulfilment & *                       | ?        |
| Adapter<br>Parameters<br>Retry on error<br>Wait for response                     | Service Now Fulfilment & *                       | ?        |
| Adapter<br>Parameters<br>Retry on error<br>Wait for response<br>Cost             | Service Now Fulfilment & *                       | ?        |
| Adapter<br>Parameters<br>Retry on error<br>Wait for response<br>Cost<br>Duration | Service Now Fulfilment & *                       | ?        |

## Example Screenshots

## Homepage with ServiceNow viewer

| Naturation       O       Unpostected       Protected       O         Userg       5       O       O       Userg       O       O         Userg       -       Charts       -       -       -       -       -       -       -       -       -       -       -       -       -       -       -       -       -       -       -       -       -       -       -       -       -       -       -       -       -       -       -       -       -       -       -       -       -       -       -       -       -       -       -       -       -       -       -       -       -       -       -       -       -       -       -       -       -       -       -       -       -       -       -       -       -       -       -       -       -       -       -       -       -       -       -       -       -       -       -       -       -       -       -       -       -       -       -       -       -       -       -       -       -       -       -       -       -       -       -                                                                                                    | lease DO I                                                               | NOT The          | Jere Series                                                      |                                                     |                                                                               |                                       |      |                                                                                          |                                                 |                                |                |                                                                                 |
|----------------------------------------------------------------------------------------------------|--------------------------------------------------------------------------|------------------|------------------------------------------------------------------|-----------------------------------------------------|-------------------------------------------------------------------------------|---------------------------------------|------|------------------------------------------------------------------------------------------|-------------------------------------------------|--------------------------------|----------------|---------------------------------------------------------------------------------|
| Mew       Mew       Memodel       Mew       Mew       Mew       Mew       Mew       Mew       Mew       Mew       Mew       Mew       Mew       Mew       Mew       Mew       Mew       Mew       Mew       Mew       Mew       Mew       Mew       Mew       Mew       Mew       Mew       Mew       <                                                                                                    | Attention                                                                | Ð                | Unprotected                                                      | 0                                                   | Protected                                                                     | θ                                     |      |                                                                                          | <b>0%</b><br>Using 0 of 205 GB                  | 2<br>1.5<br>1<br>0.5<br>0<br>F | eb Mar Apr M   | lay Jun Jul                                                                     |
| Vestection       Varge       Charts         Status       Name       Protection       Protection <td>fiew</td> <td>+</td> <td>View</td> <td>÷</td> <td>View</td> <td>+</td> <td></td> <td></td> <td></td> <td>&lt;</td> <td>New Backup</td> <td>ps (GB)</td>                                                                                                    | fiew                                                                     | +                | View                                                             | ÷                                                   | View                                                                          | +                                     |      |                                                                                          |                                                 | <                              | New Backup     | ps (GB)                                                                         |
| Status       Name       Protection       Protection Type       Last Backup       Actions         All <ul> <li>All</li> <li>BasicVM</li> <li>DSL001</li> <li>VMware</li> <li>Sminutes ago</li> <li>Green</li> <li>TradingApp01</li> <li>VMware</li> <li>TradingApp01</li> <li>VMware</li> <li>Timutes ago</li> <li>Wm00</li> <li>VMware</li> <li>Status</li> <li>C<ul> <li>Minutes ago</li> <li>Timutes ago</li> <li>Wm00</li> </ul>            Id         Description         SECVICE/W         Status         C         4           INC0010403         BackupNow Failed (Sys Ref:4789)         7/26/2018         New         0         0         0         0         0         0         0         0         0         0         0         0         0         0         0         0         0         0         0         0         0         0         0         0         0         0         0         0         0         0         0         0         0         0         0         0         0         0         0         0         0         0         0         0         0         0         0         0         0         0         0         0         0         0</li></ul>                                                                                                    | Protection                                                               | Usage -          | - Charts                                                         |                                                     |                                                                               |                                       |      |                                                                                          |                                                 |                                |                |                                                                                 |
| Art       Art         BasicVM       18 minutes ago       Image: Sminutes ago       Image: Sminutes                                                                                                    | Status Na                                                                | me               |                                                                  |                                                     |                                                                               |                                       |      | Protection                                                                               | Protectio                                       | п Туре                         | Last Backup    | Actions                                                                         |
| BasicVM       18 minutes ago       Image in the sego       Image image ima          | All 👻                                                                    |                  |                                                                  |                                                     |                                                                               |                                       | Q    | All 👻                                                                                    | All 👻                                           |                                |                |                                                                                 |
| DSL001       VMware       5 minutes ago         Green       VMware       Image (Second Condition Condition Conditer Condition Condite                                             | Bas                                                                      | sicVM            |                                                                  |                                                     |                                                                               |                                       |      |                                                                                          | VMware                                          |                                | 18 minutes ago | \$\$ <b>~</b>                                                                   |
| Green       VMware       Image: Comparison of the second of the second of the s | DSI                                                                      | L001             |                                                                  |                                                     |                                                                               |                                       |      |                                                                                          | VMware                                          |                                | 5 minutes ago  | \$\$ <b>~</b>                                                                   |
| TradingApp01       VMware       Image: Mage: Ma | Gre                                                                      | een              |                                                                  |                                                     |                                                                               |                                       |      |                                                                                          | VMware                                          |                                |                | <b>•</b>                                                                        |
| vm00         VMware         15 minutes ago           Id         Description         Created Date         Status         C +           INC0010403         BackupNow Failed (Sys Ref:4789)         7/26/2018         New         0           INC0010403         BackupNow Failed (Sys Ref:4789)         7/26/2018         New         0           INC0010403         BackupNow Failed (Sys Ref:4789)         7/26/2018         New         0           INC0010403         BackupNow Failed (Sys Ref:4789)         7/26/2018         New         0           INC0010351         Word has crashed         2/22/2018         New         0           INC0010350         BackupNow Failed (Sys Ref:4382)         2/22/2018         New         0           INC0010349         BackupNow Failed (Sys Ref:4380)         2/22/2018         New         0           INC0010348         BackupNow Failed (Sys Ref:4381)         2/22/2018         New         0                                                                                                    | Trac                                                                     | dingApp0         | )1                                                               |                                                     |                                                                               |                                       |      |                                                                                          | VMware                                          |                                |                | <b>•</b>                                                                        |
| Id       Description       Created Date       Status       C       +         INC0010403       BackupNow Failed (Sys Ref:4789)       7/26/2018       New       0         INC0010402       BackupNow Failed (Sys Ref:4788)       7/26/2018       New       0         INC0010351       Word has crashed       2/22/2018       New       0         INC0010350       BackupNow Failed (Sys Ref:4382)       2/22/2018       New       0         INC0010349       BackupNow Failed (Sys Ref:4380)       2/22/2018       New       0         INC0010348       BackupNow Failed (Sys Ref:4381)       2/22/2018       New       0                                                                                                    |                                                                          |                  |                                                                  |                                                     |                                                                               |                                       |      |                                                                                          |                                                 |                                |                |                                                                                 |
| IdDescriptionCreated DateStatusINC0010403BackupNow Failed (Sys Ref:4789)7/26/2018New0INC0010402BackupNow Failed (Sys Ref:4788)7/26/2018New0INC0010351Word has crashed2/22/2018New0INC0010350BackupNow Failed (Sys Ref:4382)2/22/2018New0INC0010349BackupNow Failed (Sys Ref:4380)2/22/2018New0INC0010348BackupNow Failed (Sys Ref:4381)2/22/2018New0                                                                                                    |                                                                          |                  |                                                                  |                                                     |                                                                               |                                       |      |                                                                                          |                                                 |                                |                |                                                                                 |
| INC0010403         BackupNow Failed (Sys Ref:4789)         7/26/2018         New         Image: Control of Control of           |                                                                          |                  |                                                                  |                                                     |                                                                               |                                       |      |                                                                                          |                                                 |                                | ~ 1            | 11                                                                              |
| INC0010402         BackupNow Failed (Sys Ref:4788)         7/26/2018         New         Image: Constraint of Constraints of Constraints of Co           | Id                                                                       |                  | Descript                                                         | ion                                                 |                                                                               | Se                                    | rvic | Created Da                                                                               | V<br>te Stat                                    | us                             | ~ 1            |                                                                                 |
| INC0010351         Word has crashed         2/22/2018         New         Image: organization of the state of the state of the s           | Id<br>INC0010403                                                         | 3                | Descript<br>BackupN                                              | ion<br>ow Faile                                     | ad (Sys Ref:47i                                                               | <b>SC</b><br>89)                      | rvic | Created Da                                                                               | V<br>te Stat<br>New                             | us<br>/                        | ~ \            | 2 +<br>0                                                                        |
| INC0010350         BackupNow Failed (Sys Ref:4382)         2/22/2018         New         Image: State of the state of the state            | Id<br>INC0010403<br>INC0010402                                           | 3                | Descript<br>BackupN<br>BackupN                                   | ion<br>ow Faile<br>ow Faile                         | ed (Sys Ref:470<br>ad (Sys Ref:470                                            | 89)<br>88)                            | rvic | Created Da<br>7/26/2018<br>7/26/2018                                                     | te Stat<br>New<br>New                           | us<br>,                        |                | 2 +<br>0<br>0                                                                   |
| INC0010349         BackupNow Failed (Sys Ref:4380)         2/22/2018         New         O           INC0010348         BackupNow Failed (Sys Ref:4381)         2/22/2018         New         O                                                                                                    | Id<br>INC0010403<br>INC0010402<br>INC0010351                             | 3<br>2<br>1      | Descript<br>BackupN<br>BackupN<br>Word has                       | ion<br>ow Faile<br>ow Faile<br>s crashe             | əd (Sys Ref:47)<br>əd (Sys Ref:47)<br>d                                       | <b>SC</b><br>89)<br>88)               | rvic | Created Da<br>7/26/2018<br>7/26/2018<br>2/22/2018                                        | V<br>te Stat<br>New<br>New<br>New               | us<br>,<br>,                   |                | C +<br>0<br>0                                                                   |
| INC0010348 BackupNow Failed (Sys Ref:4381) 2/22/2018 New 6                                                                                                    | Id<br>INC0010403<br>INC0010351<br>INC0010351                             | 3<br>2<br>1<br>0 | Descript<br>BackupN<br>BackupN<br>Word has<br>BackupN            | ion<br>ow Faile<br>ow Faile<br>a crashe<br>ow Faile | ed (Sys Ref:47)<br>ed (Sys Ref:47)<br>d<br>ed (Sys Ref:43)                    | <b>SC</b><br>89)<br>88)<br>82)        | rvic | Created Da<br>7/26/2018<br>7/26/2018<br>2/22/2018<br>2/22/2018                           | V<br>te Stat<br>New<br>New<br>New<br>New<br>New | us<br>,<br>,                   |                | 2 +<br>0<br>0<br>0                                                              |
|                                                                                                    | Id<br>INC0010403<br>INC0010402<br>INC0010350<br>INC0010350<br>INC0010349 | 3<br>2<br>1<br>0 | Descript<br>BackupN<br>BackupN<br>Word has<br>BackupN<br>BackupN | Ion<br>ow Faile<br>ow Faile<br>ow Faile<br>ow Faile | ed (Sys Ref:47)<br>ed (Sys Ref:47)<br>d<br>ed (Sys Ref:43)<br>ed (Sys Ref:43) | <b>Se</b><br>89)<br>88)<br>82)<br>80) | rvic | Created Da<br>7/26/2018<br>7/26/2018<br>2/22/2018<br>2/22/2018<br>2/22/2018<br>2/22/2018 | V<br>te Stat<br>New<br>New<br>New<br>New<br>New |                                |                | ()<br>()<br>()<br>()<br>()<br>()<br>()<br>()<br>()<br>()<br>()<br>()<br>()<br>( |

# I(nformation) screens with details of failure

| Protection Services $ ight angle$ ServiceNowCategory $ ight angle$ Ser                        | viceNowIncidentDetails            | Back                                                                                                    |
|-----------------------------------------------------------------------------------------------|-----------------------------------|----------------------------------------------------------------------------------------------------|
| + Create Incident C Refresh                                                                   |                                   | F Add Comment                                                                                                    |
| Filter By All \$                                                                              | BackupNow                         | Failed (Sys Ref:4789)                                                                                                    |
| BackupNow Failed (Sys Ref<br>Id: INC0010403<br>Status: New<br>Last Updated: 7/26/2018 2:57 PM | Status<br>Priority<br>Description | New<br>Planning<br>The BackupNow request (Sys Ref:4789) raised by sean.bonnet for a<br>backup of 422085a9-db29-9dc2-c415-f56afbed26ba has failed with<br>the following error Job 113811 errored. Status message: snapshot |
| BackupNow Failed (Sys Ref<br>Id: INC0010402<br>Status: New<br>Last Updated: 7/26/2018 2:57 PM |                                   | error encountered.                                                                                                    |